## IoT Water Quality Monitoring System

Univerisiti Sains Malaysia

## Overview of the IoT Water Quality Monitoring System

- The IoT water quality monitoring system consists of water level sensor and turbidity sensor.
- All these sensors are connected and controlled by the microcontroller which is Arduino UNO Wi-Fi Rev.2 board.

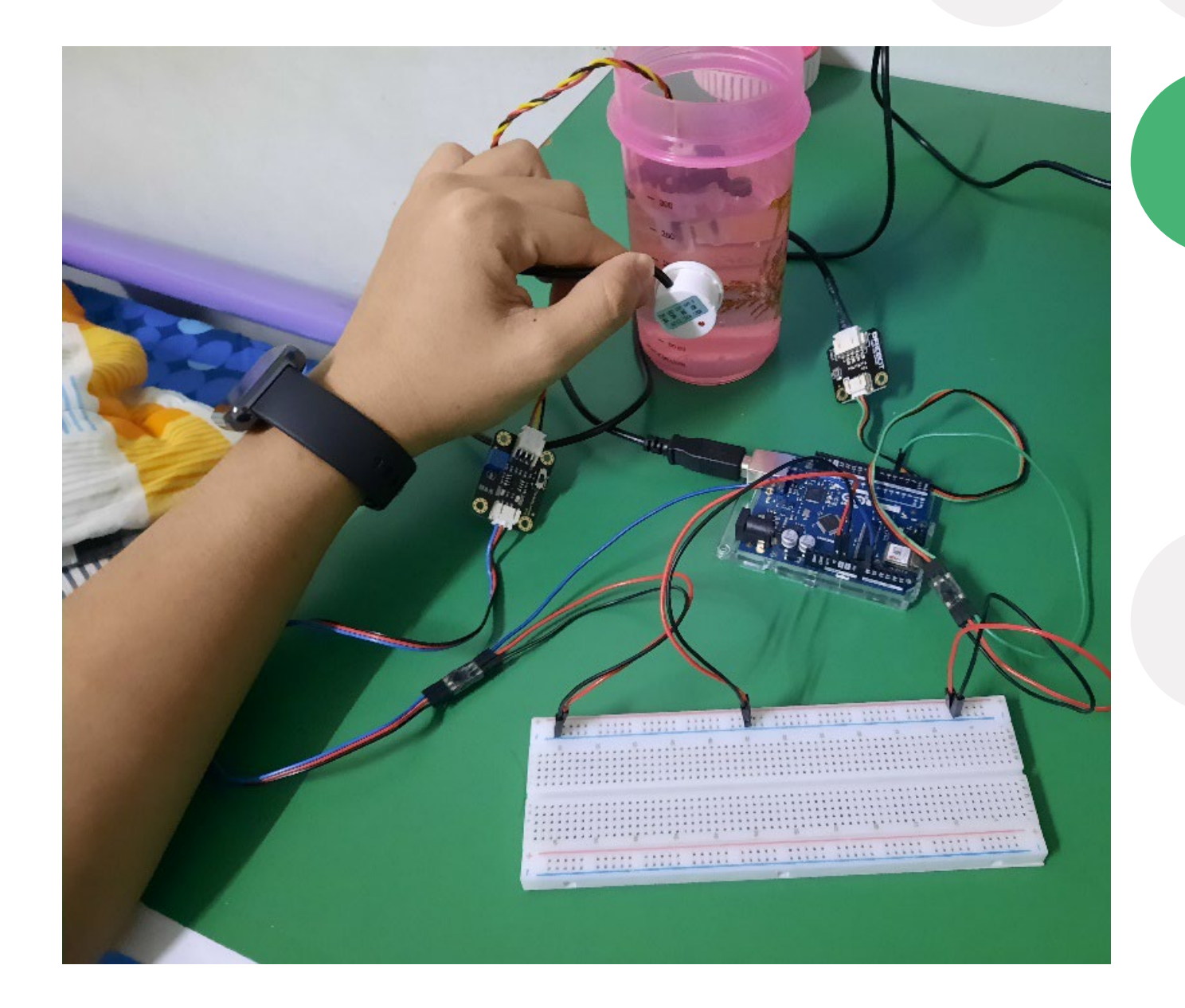

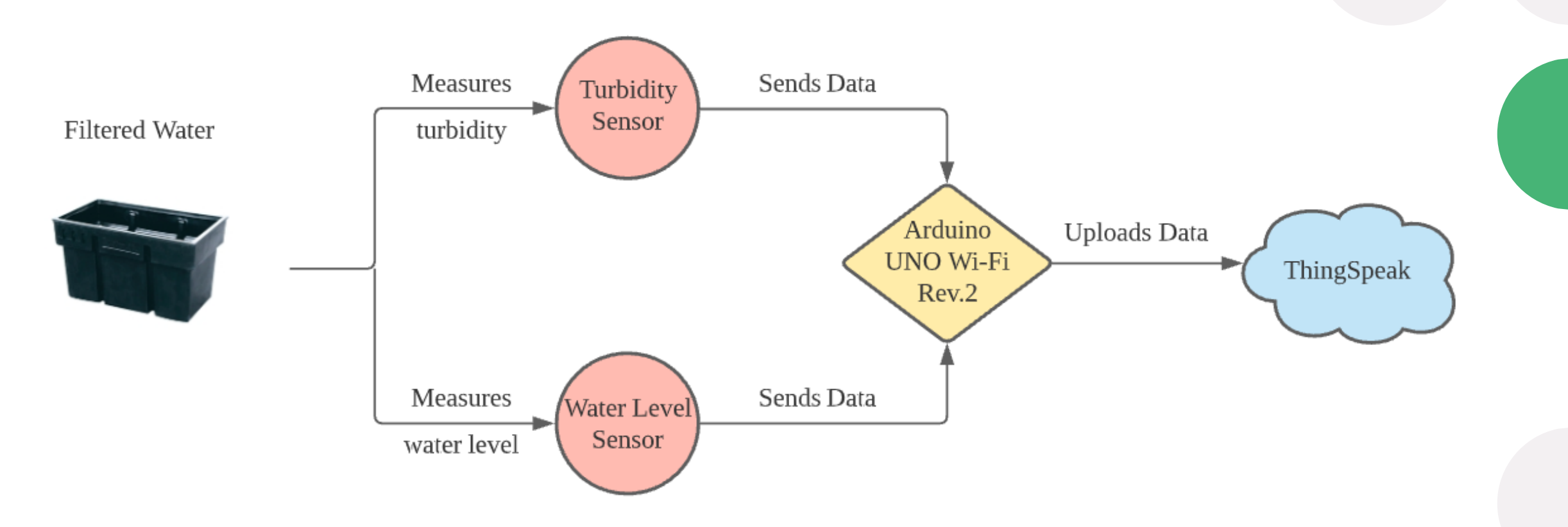

## Working Mechanism of the IoT Water Monitoring System

- The sensors will continuously measure the quality of the filtered water (for now, turbidity and water level) and the data will be read and uploaded by Arduino to a cloud server which is ThingSpeak.
- Since it is stored in cloud server, the data can be easily accessed anytime, anywhere.

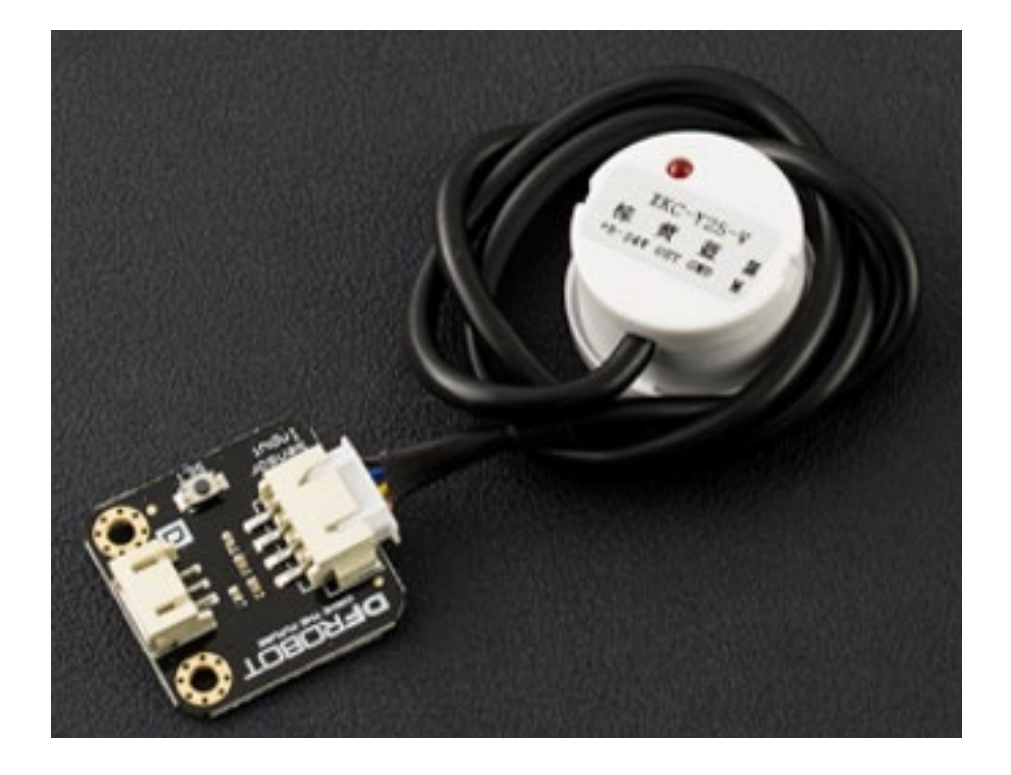

## **Type of Sensors Used**

- 1. DFRobot Non-contact Liquid Level Sensor
- Uses water sensing capacitor to detect the liquid level.
- Without water, there will be a presence of distributed capacitance. This results certain amounts of static capacitance to ground on the sensor.
- When there is liquid near the sensor, the parasitic capacitance of the liquid will be coupled to the static capacitance so that the final capacitance value of the sensor becomes larger and the changed capacitance signal is then input to the control IC for electrical signal conversion.

Overlay Copper Ground Copper Ground Copper Ground Copper Ground

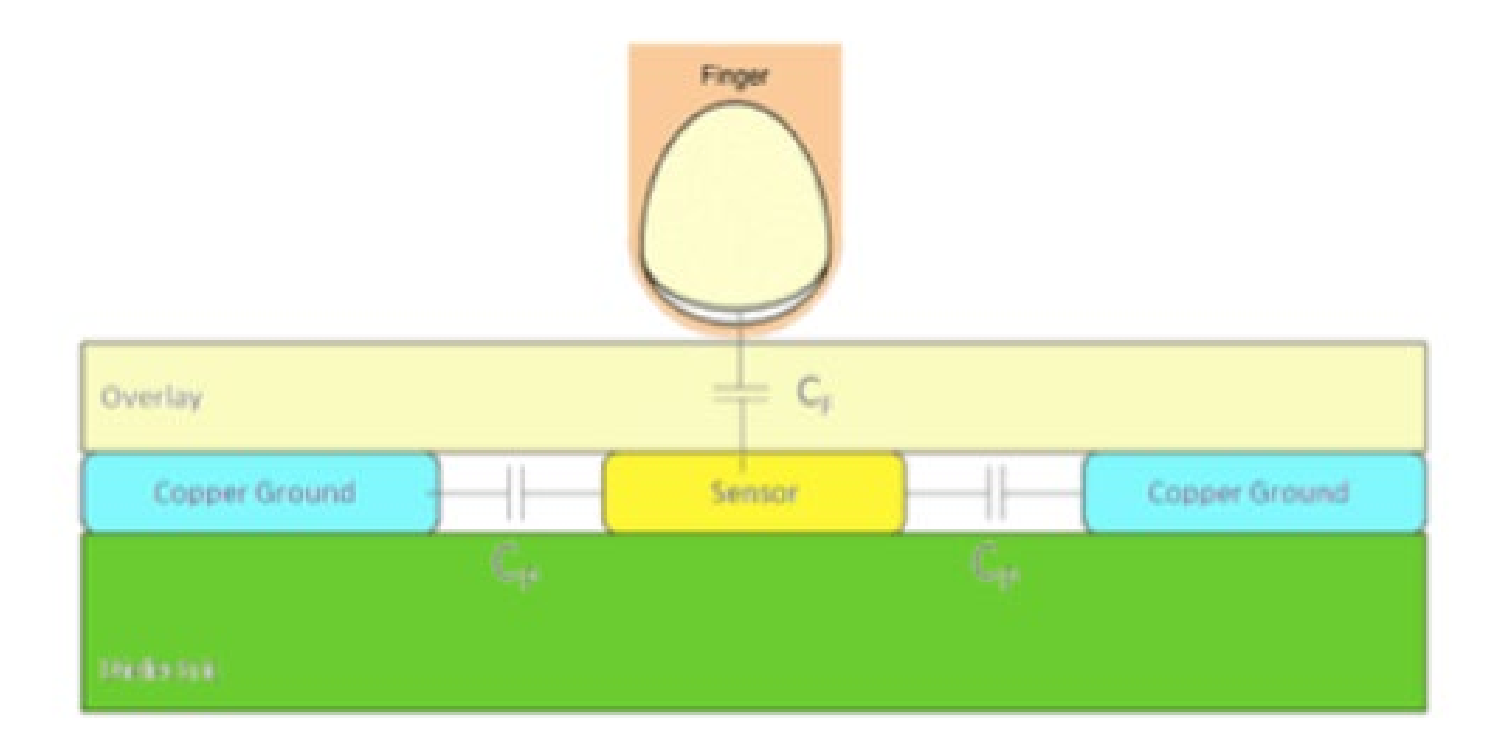

## **Type of Sensors Used**

### 2. DFRobot Turbidity Sensor

- Uses light to detect suspended particles in water
- Beams of light will be produced from the photoemitter and it needs to pass through the water before it reaches the phototransistor.
- The cloudiness of the water will affect the amount of light received at the phototransistor. It will then affect the voltage that is allowed to pass through. Voltage value is converted to NTU in the coding.
- The higher the voltage produced, the lower the NTU, the clearer the water.

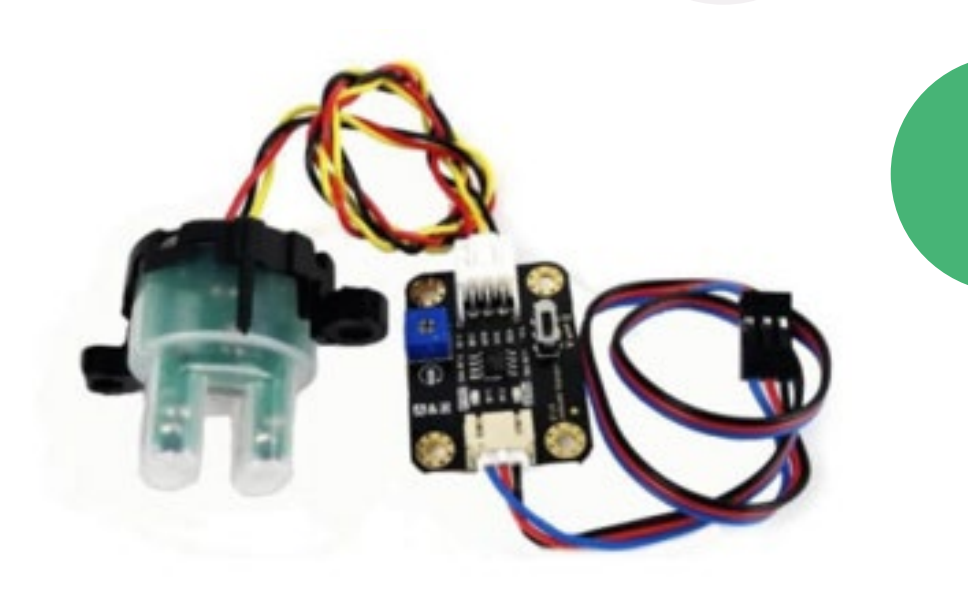

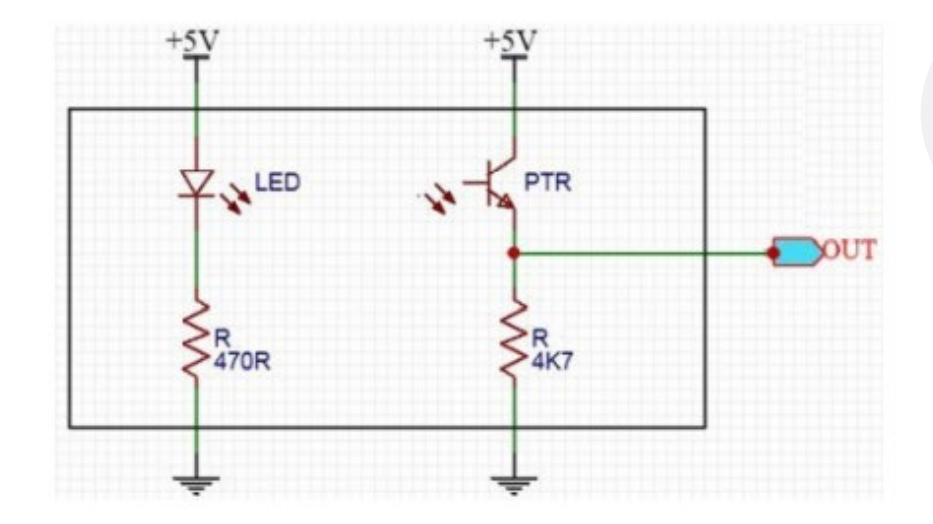

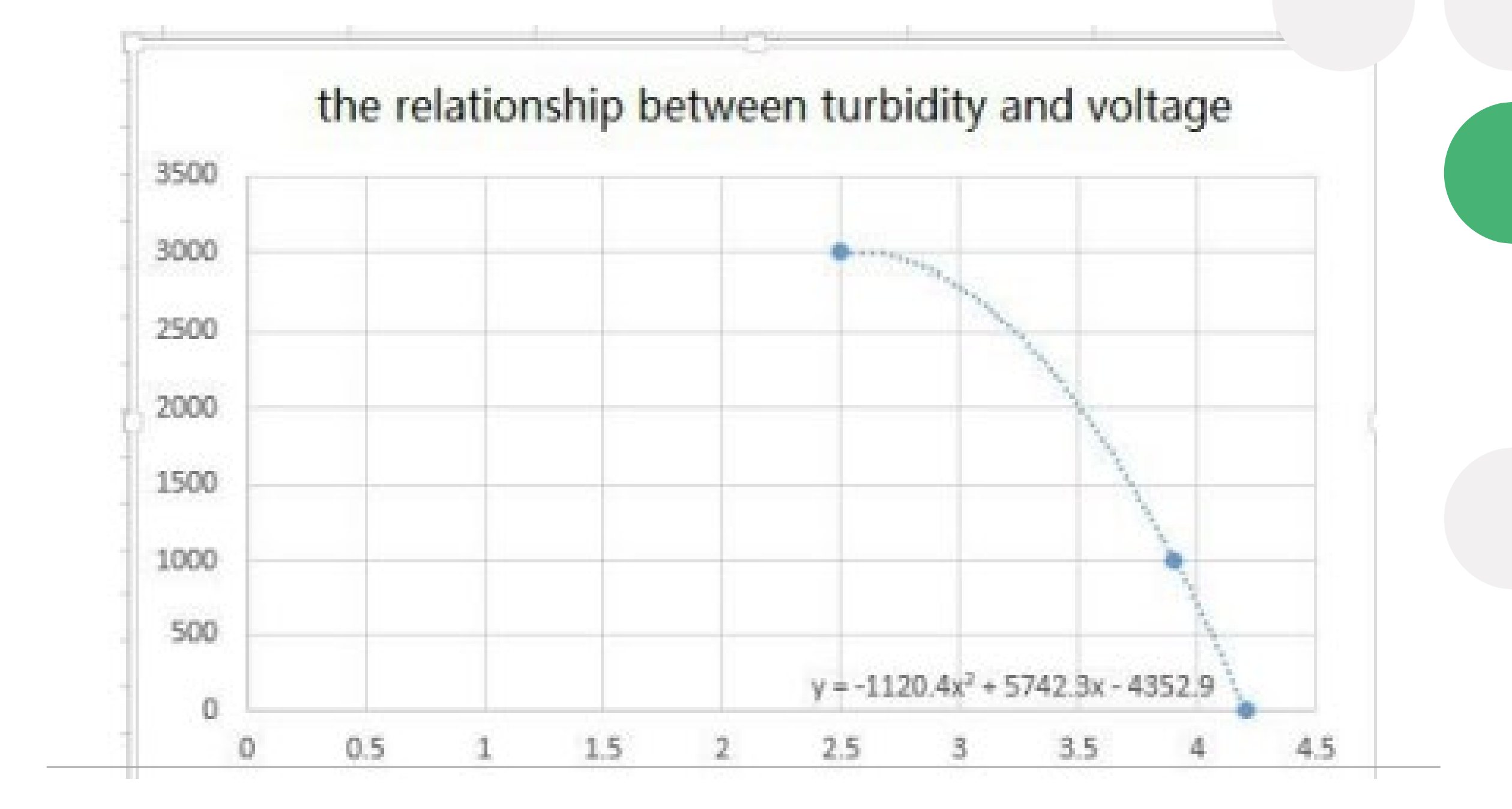

#### ANNEX

## Water Quality Standard in Malaysia

 From the Department of Environment of Malaysia, there are 5 classes for the water quality standard which are Class I, Class IIA/IIB, Class III, Class IV and Class V established. Each class is split based on the tolerance for each of the water parameter. Each class has different standard and usages.

| PARAMETER                 | UNIT         | CLASS |         |                |                     |     |
|---------------------------|--------------|-------|---------|----------------|---------------------|-----|
|                           |              | 1     | IIA/IIB | 111*           | IV                  | V   |
| Al                        | mg/l         |       |         | (0.06)         | 0.5                 |     |
| As                        | mg/l         | I T   | 0.05    | 0.4 (0.05)     | 0.1                 | I T |
| Ba                        | mg/l         |       | 1       |                | -                   |     |
| Cd                        | mg/l         |       | 0.01    | 0.01* (0.001)  | 0.01                |     |
| Cr (VI)                   | mg/l         |       | 0.05    | 1.4 (0.05)     | 0.1                 |     |
| Cr (III)                  | mg/l         |       |         | 2.5            | -                   |     |
| Cu                        | mg/l         |       | 0.02    |                | 0.2                 |     |
| Hardness                  | mg/l         |       | 250     |                | -                   |     |
| Ca                        | mg/l         |       |         |                | -                   |     |
| Mg                        | mg/l         |       |         |                | -                   |     |
| Na                        | mo/l         |       |         |                | 3 SAR               | · · |
| ĸ                         | mol          |       |         |                |                     |     |
| Ee                        | mail         |       | 1       |                | 1 /Leaf) 5 (Others) | L   |
| Pb                        | mg/l         | N     | 0.05    | 0.02* (0.01)   | (Lear) 5 (Others)   | E   |
| PD No.                    | mgn          | Ä     | 0.00    | 0.02 (0.01)    |                     | v   |
| Mn                        | mg/l         | т     | 0.1     | 0.1            | 0.2                 | E   |
| Hg                        | mg/l         | u     | 0.001   | 0.004 (0.0001) | 0.002               | L   |
|                           |              | R     |         |                |                     | s   |
| Ni                        | mg/l         | A     | 0.05    | 0.9*           | 0.2                 |     |
| Se                        | mg/l         | L     | 0.01    | 0.25 (0.04)    | 0.02                | A   |
| Ag                        | mg/l         | 1     | 0.05    | 0.0002         |                     | в   |
| Sn                        | mg/l         |       |         | 0.004          | -                   | 0   |
| U                         | mg/l         | Ē     |         |                | -                   | v   |
| Zn                        | mg/l         | v     | 5       | 0.4*           | 2                   | E   |
| B                         | mo/l         | E     | 1       | (3.4)          | 0.8                 |     |
| a                         | mol          | L     | 200     | (              | 80                  |     |
| G.                        | mail         | s     | 200     | (0.02)         |                     | IV  |
| CN CN                     | mail         |       | 0.02    | 0.06 (0.02)    |                     |     |
| E                         | mgn          | 8     | 1.6     | 0.00 (0.02)    |                     |     |
|                           | mg/i         | ĸ     | 1.5     | 10             | 1                   |     |
| NO <sub>2</sub>           | mg/i         |       | 0.4     | 0.4 (0.03)     | -                   |     |
| NO <sub>3</sub>           | mg/l         | B     | 1       |                | 5                   | 1 1 |
| Р                         | mg/l         | s     | 0.2     | 0.1            | -                   |     |
| Silica                    | mg/l         | E     | 50      |                | -                   |     |
| SO4                       | mg/l         | N     | 250     |                | -                   |     |
| S                         | mg/l         | т     | 0.05    | (0.001)        | -                   |     |
| CO <sub>2</sub>           | mg/l         |       |         |                | -                   |     |
| Gross-a                   | Bg/I         |       | 0.1     |                | -                   |     |
| Gross-6                   | Bg/I         |       | 1       |                | -                   | ↓   |
| Ra-226                    | Bo/I         |       | < 0.1   |                |                     | · · |
| Sr-90                     | Bo/I         |       | < 1     |                |                     |     |
| CCE                       | 100          | 1     | 500     |                |                     | -   |
| MRAS/RAS                  | / gr         | I .   | 500     | 5000 (200)     |                     |     |
| MBAarbAa                  | <i>µ</i> 91  |       | 500     | 5000 (200)     | -                   |     |
| O & G (Mineral)           | <i>µ</i> 9/1 |       | 40; N   | N              | -                   |     |
| O & G (Emulsified Edible) | μg/l         | 1 1   | 7000; N | N              |                     |     |
| PCB                       | µg/1         |       | 0.1     | 6 (0.05)       |                     | -   |
| Phenol                    | //g/l        |       | 10      |                |                     |     |
| Aldrin/Dieldrin           | ug/l         |       | 0.02    | 0.2 (0.01)     |                     | -   |
| BHC                       | 401          |       | 2       | 9(0.1)         |                     |     |
| Chiordane                 | 101          |       | 0.08    | 2 (0.02)       |                     |     |
| DDT                       | / gr         | 1 1   | 0.1     | (1)            |                     |     |
| Endersiden                | //gn         | 1 1   | 10      | 0              |                     |     |
| Endosullan                | µ9/1         |       | 10      |                |                     |     |
| Heptachlor/Epoxide        | µg/I         |       | 0.05    | 0.9 (0.06)     |                     | -   |
| Lindane                   | //g/l        |       | 2       | 3 (0.4)        |                     | -   |
| 2.4-D                     | ug/l         | +     | 70      | 450            |                     |     |
| 2.4.5-T                   | ug/l         |       | 10      | 160            |                     |     |
| 2.4.5.TP                  | 100          | 1     | 4       | 850            | -                   |     |
| a, a, a Th                | //gn         |       | 4       | 600            |                     |     |
| Paraquat                  | µgn          |       | 10      | 1800           | -                   |     |

Notes :

\* = At hardness 50 mg/l CaCO<sub>3</sub>

# = Maximum (unbracketed) and 24-hour average (bracketed) concentrations

N = Free from visible film sheen, discolouration and deposits

#### NATIONAL WATER QUALITY STANDARDS FOR MALAYSIA (cont.)

| PARAMETER                 | UNIT         | CLASS     |               |       |                           |                           |         |  |  |
|---------------------------|--------------|-----------|---------------|-------|---------------------------|---------------------------|---------|--|--|
|                           |              | I         | IIA           | IIB   | III                       | IV                        | V       |  |  |
| Ammoniacal Nitrogen       | mg/l         | 0.1       | 0.3           | 0.3   | 0.9                       | 2.7                       | > 2.7   |  |  |
| Biochemical Oxygen Demand | mg/l         | 1         | 3             | 3     | 6                         | 12                        | > 12    |  |  |
| Chemical Oxygen Demand    | mg/l         | 10        | 25            | 25    | 50                        | 100                       | > 100   |  |  |
| Dissolved Oxygen          | mg/l         | 7         | 5 - 7         | 5 - 7 | 3 - 5                     | < 3                       | < 1     |  |  |
| pH                        | -            | 6.5 - 8.5 | 6 - 9         | 6 - 9 | 5 - 9                     | 5 - 9                     | -       |  |  |
| Colour                    | TCU          | 15        | 150           | 150   | -                         | -                         | -       |  |  |
| Electrical Conductivity*  | μS/cm        | 1000      | 1000          | -     | -                         | 6000                      | -       |  |  |
| Floatables                | · -          | N         | N             | N     | -                         | -                         | -       |  |  |
| Odour                     | -            | N         | N             | N     | -                         | -                         | -       |  |  |
| Salinity                  | ppt          | 0.5       | 1             | -     | -                         | 2                         | -       |  |  |
| Taste                     | -            | N         | N             | N     | -                         | -                         | -       |  |  |
| Total Dissolved Solid     | mg/l         | 500       | 1000          | -     | -                         | 4000                      | -       |  |  |
| Total Suspended Solid     | mg/l         | 25        | 50            | 50    | 150                       | 300                       | 300     |  |  |
| Temperature               | ٥Č           | -         | Normal + 2 °C | -     | Normal + 2 °C             | -                         | -       |  |  |
| Turbidity                 | NTU          | 5         | 50            | 50    | -                         | -                         | -       |  |  |
| Faecal Coliform**         | count/100 ml | 10        | 100           | 400   | 5000 (20000) <sup>a</sup> | 5000 (20000) <sup>a</sup> | -       |  |  |
| Total Coliform            | count/100 ml | 100       | 5000          | 5000  | 50000                     | 50000                     | > 50000 |  |  |

Notes :

N : No visible floatable materials or debris, no objectional odour or no objectional taste

\* : Related parameters, only one recommended for use

\*\* : Geometric mean

a : Maximum not to be exceeded

## Demonstration on IoT Water Monitoring System

## List of Materials

- 1. Turbidity sensor -1
- 2. Water level sensor -1
- 3. Arduino UNO Wi-Fi Rev.2 Board 1
- 4. Male to male jumper cable -6
- 5. Breadboard -1
- 6. Plastic cup with water -1
- 7. Cloth − 1

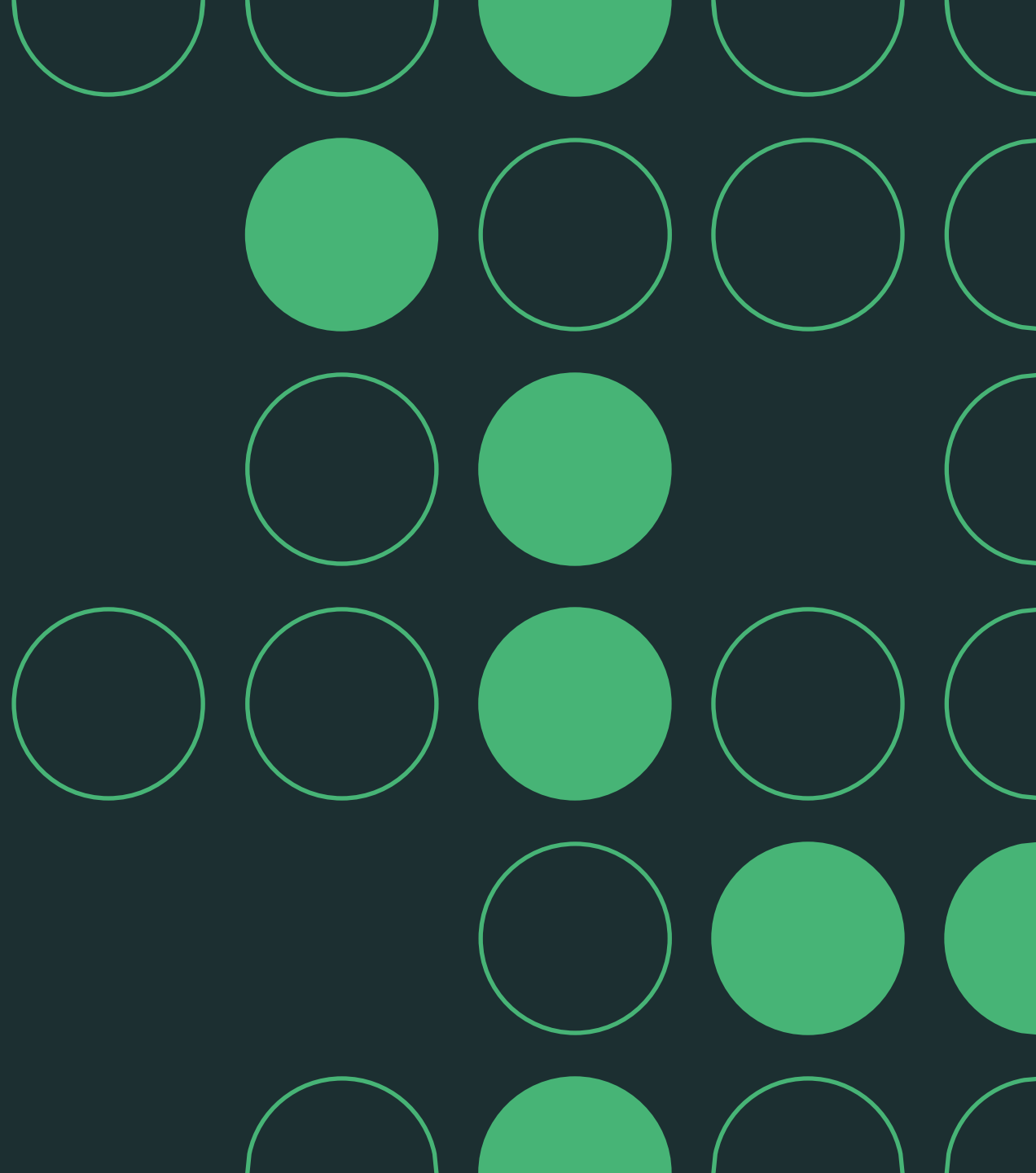

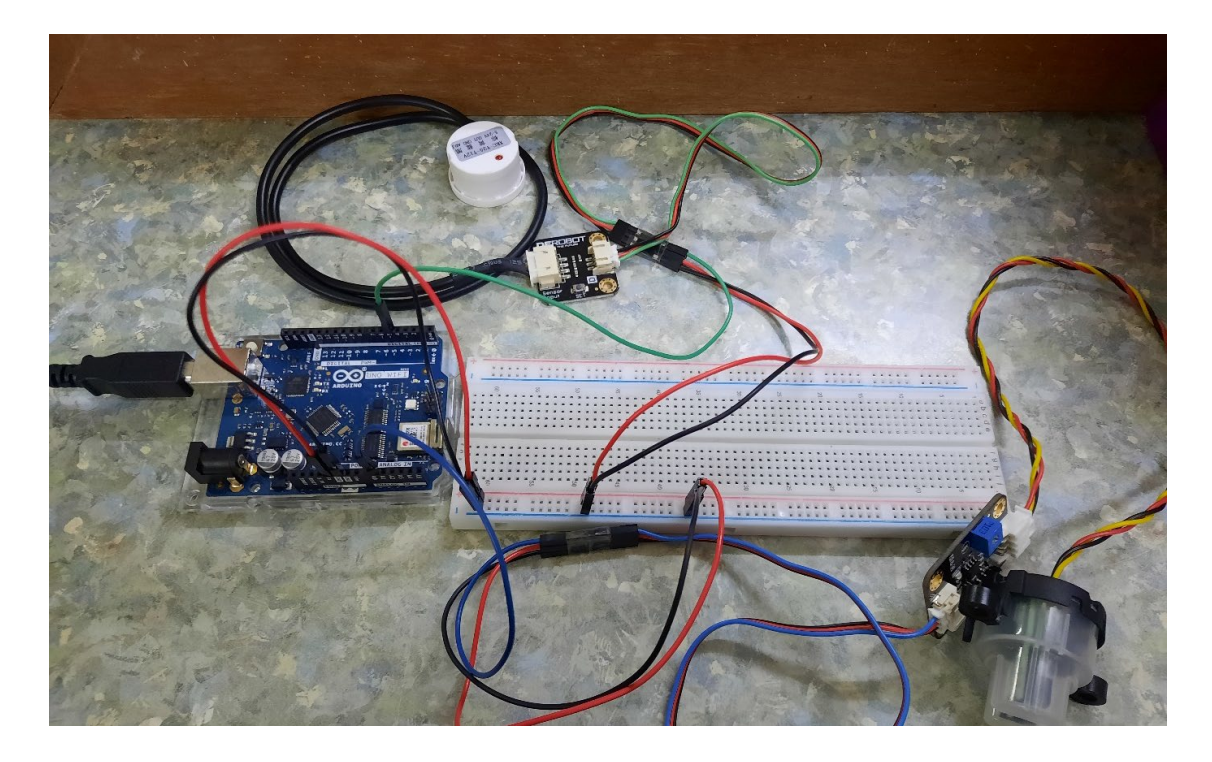

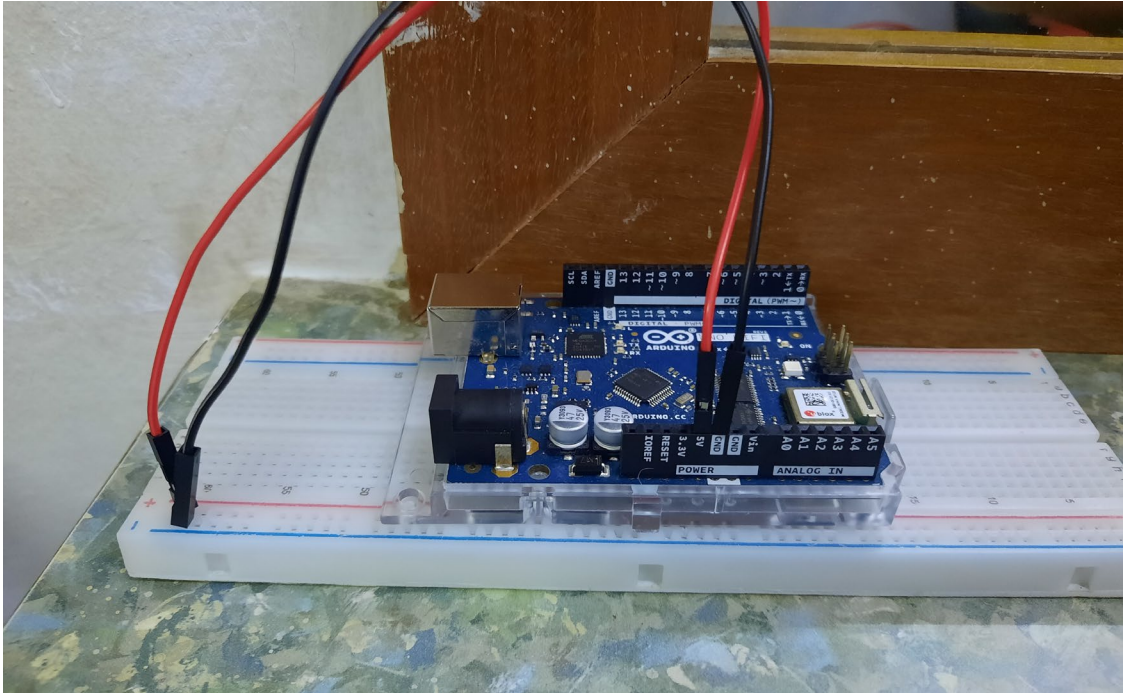

## **Overall Wiring for the IoT Water Monitoring System**

• For water level sensor: Red wire (5V), Black wire (Ground), Green wire (Digital Pin 5)

• For turbidity sensor: Red wire (5V), Black wire (Ground), Blue wire (Analog Pin AO)

• Since there is only one 5V pin on the Arduino board, a bread board is used to extend the connection for the 5V and ground as shown in the diagram on the right.

• Then the power cable for the sensors are connected as shown in the diagram.

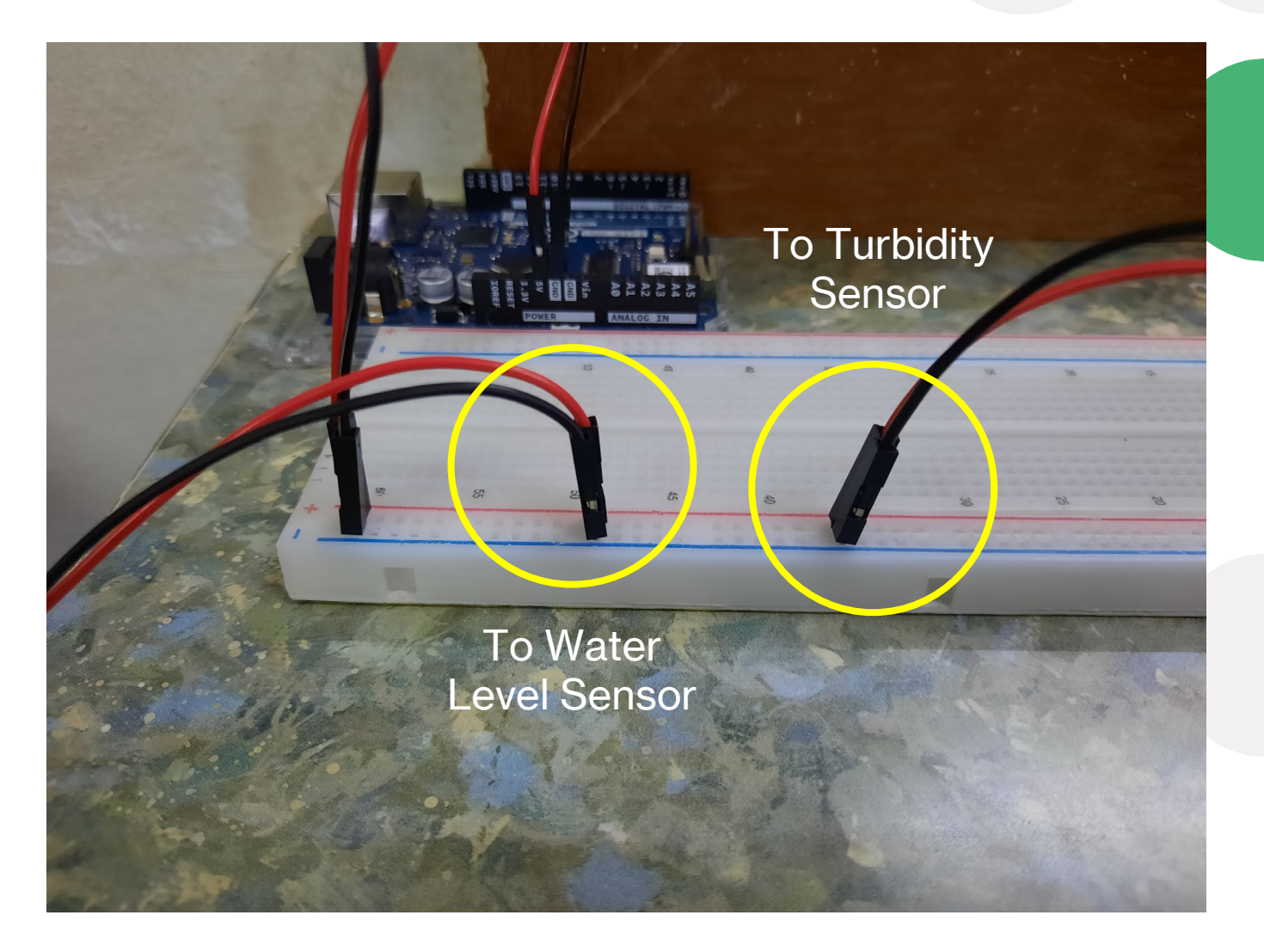

## **Connecting the Water Level Sensor to Arduino Board**

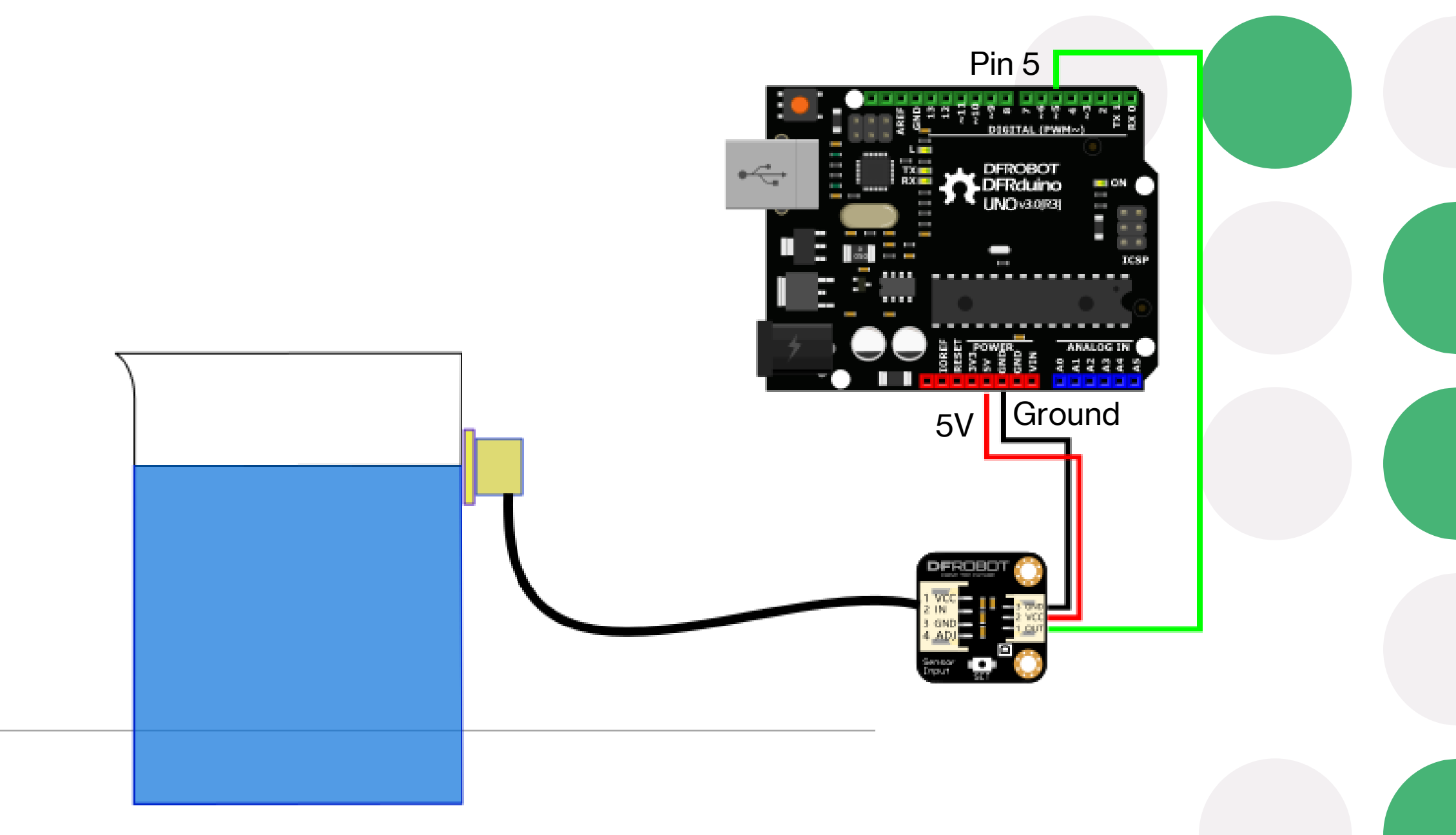

## **Connecting the Turbidity Sensor to Arduino Board**

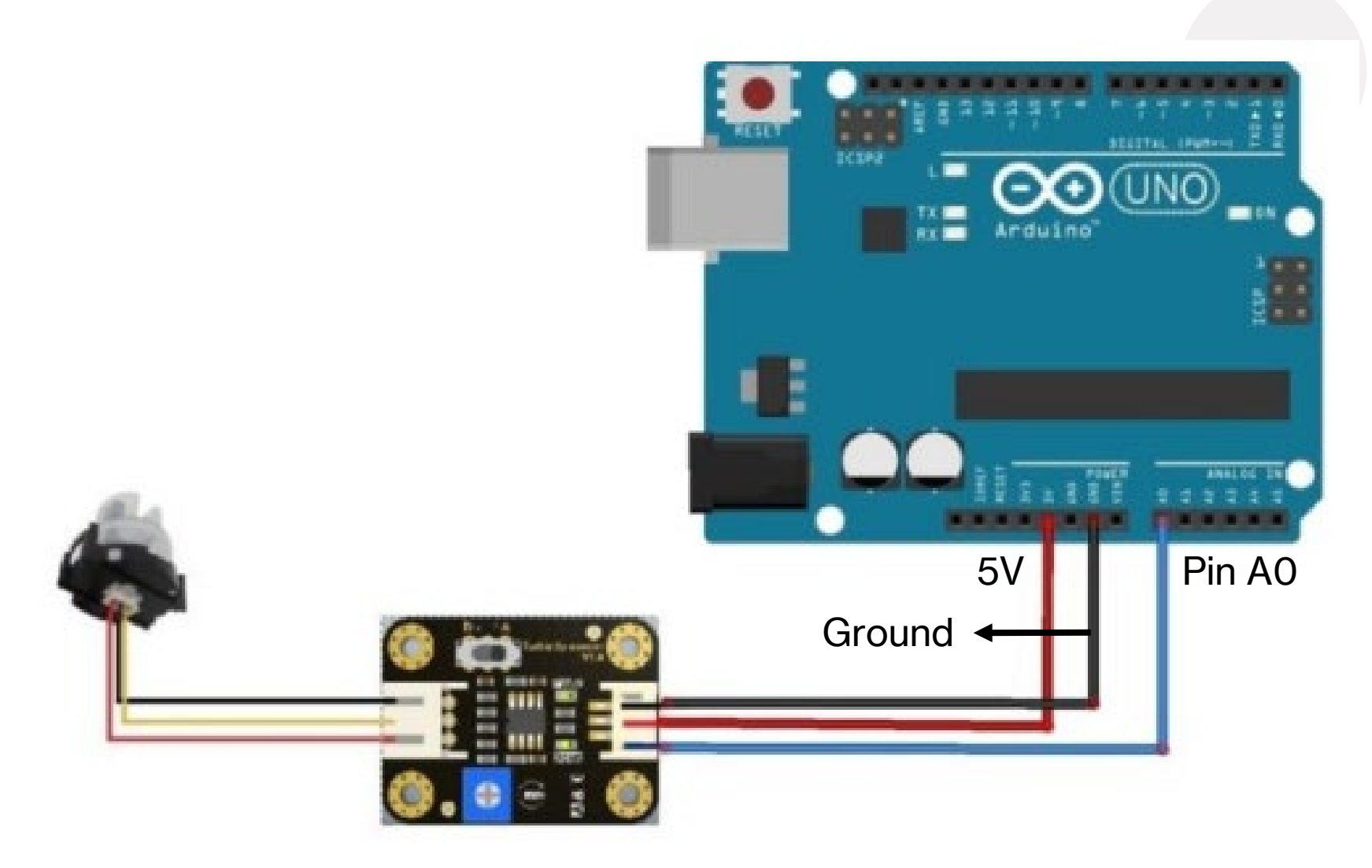

## Setup for ThingSpeak Channel

1. Signup for ThingSpeak

- Before creating a channel on ThingSpeak, the user must sign up an account on ThingSpeak or sign in using MATLAB account or existing account.

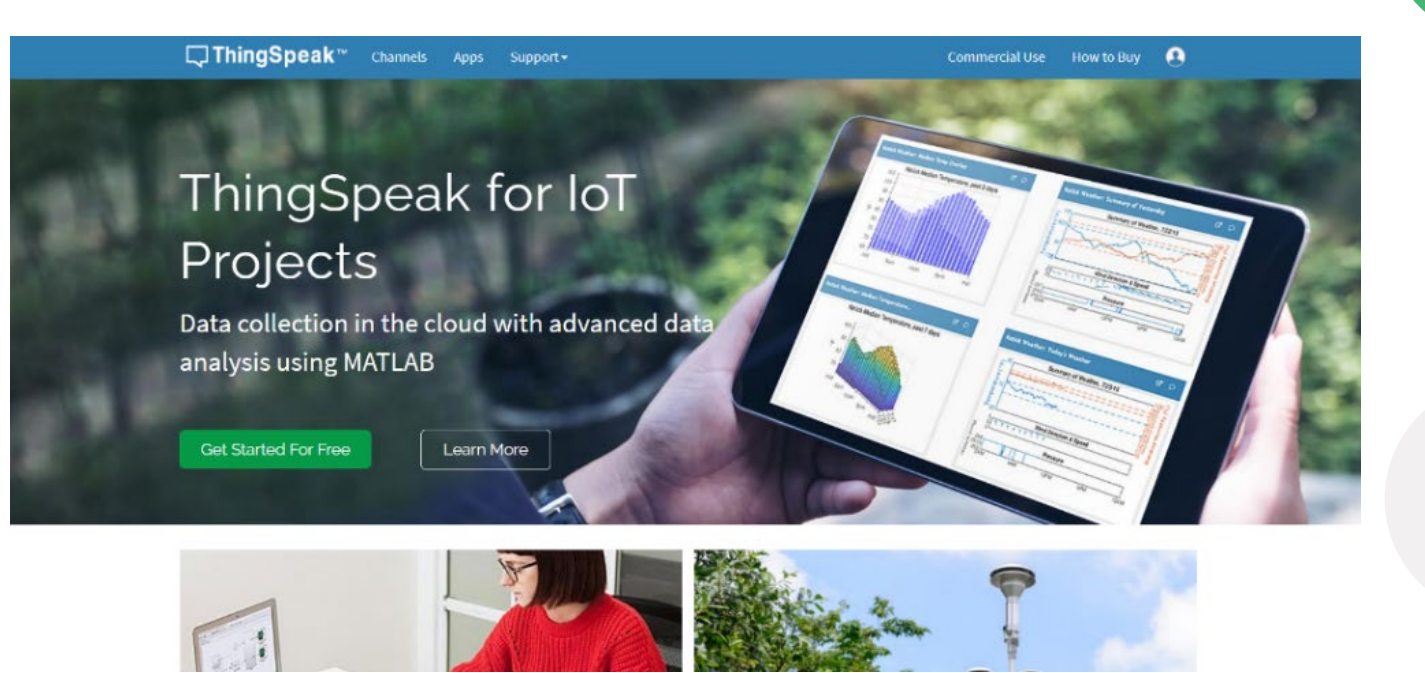

| <b>□ ThingSpeak</b> ™ | Channels <del>-</del> | Apps <del>-</del> | Devices <del>-</del> | Support <del>-</del> | Commercial Use How to Buy 🚾                                                                    |
|-----------------------|-----------------------|-------------------|----------------------|----------------------|------------------------------------------------------------------------------------------------|
| My Channel            | S                     |                   |                      |                      | Help                                                                                           |
| New Channel           | Sear                  | ch by tag         |                      |                      | QCollect data in a ThingSpeak channel from a device,<br>from another channel, or from the web. |

- 2. Create a Channel for the data
- Once signed in, the user can create a new channel by clicking on "New Channel" button.
- After clicking on "New Channel", the name and description of the data that they want to upload on this channel can be entered.
- Then, "save channel" button is clicked to save the details.

## Setup for Arduino UNO Wi-Fi Rev.2 board

1. Plug in the Arduino Board to the Pc and install the Arduino IDE from Windows Store

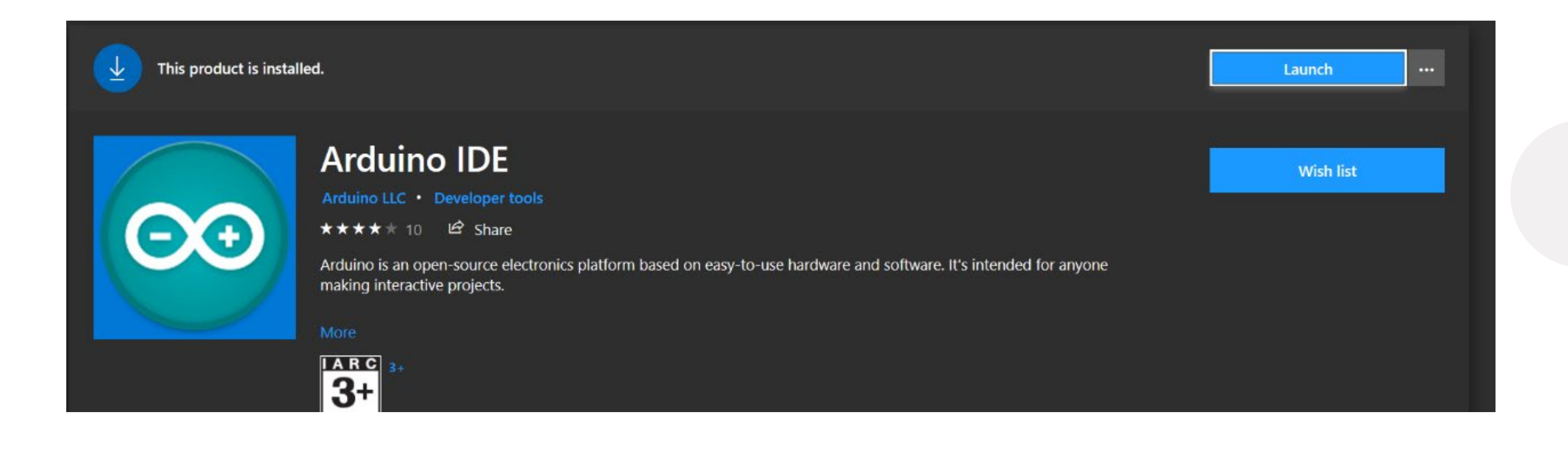

2. Install Arduino megaAVRBoards to Arduino IDE inBoard Manager. The boardmanager can be found in Tools> Boards.

| 🚥 Boards Manag                                                                                      | er                                                                                | ×               |
|----------------------------------------------------------------------------------------------------|-----------------------------------------------------------------------------------|-----------------|
| Type All                                                                                            | ~ megaAVR                                                                         |                 |
| Arduino megaAVI<br>Boards included ir<br>Arduino Uno WiFi<br><u>Online help</u><br><u>More info</u> | <b>R Boards</b> by <b>Arduino</b><br>n this package:<br>Rev2, Arduino Nano Every. | 1.8.1 V Install |

3. The Arduino board should be recognized by the IDE now. If not, select the entry in the Tools > Board menu that corresponds to the Arduino UNO Wi-Fi Rev.2 board.

| 💿 B                        | Blink   Arduino                      | 1.8.5                                                                    |                                |                                                                                                    |           |
|----------------------------|--------------------------------------|--------------------------------------------------------------------------|--------------------------------|----------------------------------------------------------------------------------------------------|-----------|
| File E                     | dit Sketch To                        | ools Help                                                                |                                |                                                                                                    |           |
| Bli                        | e 🗈                                  | Auto Format<br>Archive Sketch<br>Fix Encoding & Reload                   | Ctrl+T                         |                                                                                                    |           |
| 1<br>2                     | /*<br>Blin}                          | Serial Monitor<br>Serial Plotter                                         | Ctrl+Shift+M<br>Ctrl+Shift+L   |                                                                                                    |           |
| 3<br>4<br>5                | Turns                                | WiFi101 Firmware Updater<br>Board: "Arduino Uno WiFi<br>Port             | Rev2" >                        | Boards Manager      Arduino megaAVR Boards      Arduino Uno WiFi Rev2                                                                                 | atedly.   |
| 7<br>8<br>9                | it is<br>the c                       | Get Board Info<br>Programmer: "Arduino as<br>Burn Bootloader             | ISP" >                         | Arduino AVR Boards<br>Arduino Yún<br>Arduino/Genuino Uno                                                                                              | HLTIN is  |
| 10<br>11<br>12<br>13<br>14 | model,<br>https:<br>modifi<br>by Sco | check the Techni<br>//www.arduino.cc/<br>ed 8 May 2014<br>ott Fitzgerald | ical Specs of<br>/en/Main/Prod | Arduino Duemilanove or Diecimila<br>Arduino Nano<br>Arduino/Genuino Mega or Mega 2560<br>Arduino Mega ADK<br>Arduino Leonardo<br>Arduino Leonardo ETH | y on your |

#### 4. Select None (ATMEGA 4809) for the Registers Emulation

#### sketch\_aug19a | Arduino 1.8.15 (Windows Store 1.8.49.0)

#### File Edit Sketch Tools Help

|                        | Auto Format                             | Ctrl+T       |   |                   |
|------------------------|-----------------------------------------|--------------|---|-------------------|
|                        | Archive Sketch                          |              |   |                   |
| sketch_aug19           | Fix Encoding & Reload                   |              |   |                   |
| void setup(            | Manage Libraries                        | Ctrl+Shift+I |   |                   |
| // put vo              | Serial Monitor                          | Ctrl+Shift+M |   |                   |
| ,, pao 10              | Serial Plotter                          | Ctrl+Shift+L |   |                   |
| }                      | WiFi101 / WiFiNINA Firmware Updater     |              | - |                   |
| <pre>void loop()</pre> | Board: "Arduino Uno WiFi Rev2"          | >            |   |                   |
| // put yo              | Registers emulation: "None (ATMEGA4809) | " >          |   | ATMEGA328         |
|                        | Port: "COM7 (Arduino Uno WiFi Rev2)"    | >            | • | None (ATMEGA4809) |
| }                      | Get Board Info                          | I            |   |                   |
|                        | Programmer                              | >            |   |                   |
|                        | Burn Bootloader                         |              |   |                   |

- the WiFiNINA 5. Open updater which can be found in Tools.
- 6. By selecting the Arduino UNO Wi-Fi Rev.2, open and upload the updater sketch.

|                                                                                                    |                                                                                                    | WiFi101 / WiFiNINA Firmware/Certificates Updater                                                                                                    |                    |
|----------------------------------------------------------------------------------------------------|----------------------------------------------------------------------------------------------------|----------------------------------------------------------------------------------------------------|--------------------|
|                                                                                                    |                                                                                                    | 1. Select port of the WIFi module                                                                                                    |                    |
|                                                                                                    |                                                                                                    | If the port is not listed click "Refresh list" button to regenerat                                                                                                    | te the list        |
| icius_rest_rinar   Aruunio 1.0.15 (wi                                                                                                    | 100WS Store 1.0.45.0/                                                                                                    | Arduino Uno WiFi Rev2 (COM7)                                                                                                    | Open Updater sket  |
| ools Help                                                                                                    |                                                                                                    |                                                                                                    | Refresh list       |
| Auto Format                                                                                                    | Ctrl+T                                                                                                    |                                                                                                    | Test connection    |
| Archivo Skotch                                                                                                    |                                                                                                    | <ol> <li>Update firmware<br/>Select the firmware from the dropdown box below</li> </ol>                                                                                                    |                    |
| Alchive Sketch                                                                                                    |                                                                                                    | NBIA firmware (1.4.5) (Arduino Uno WIFi Rev2)                                                                                                    |                    |
| Fix Encoding & Reload                                                                                                    |                                                                                                    |                                                                                                    |                    |
| Manage Libraries                                                                                                    | Ctrl+Shift+I                                                                                                    | Update Firmware                                                                                                    |                    |
| Serial Monitor                                                                                                    | Ctrl+Shift+M                                                                                                    | 2 Under 22 and additions                                                                                                    |                    |
| Serial Plotter                                                                                                    | Ctrl+Shift+L                                                                                                    | Add domains in the list below using "Add domain" button                                                                                                    |                    |
|                                                                                                    |                                                                                                    | arduino.cc:443                                                                                                    |                    |
| WiFi101 / WiFiNINA Firmware U                                                                                                    | pdater                                                                                                    |                                                                                                    | Add domain         |
|                                                                                                    |                                                                                                    |                                                                                                    |                    |
|                                                                                                    |                                                                                                    |                                                                                                    |                    |
|                                                                                                    |                                                                                                    |                                                                                                    |                    |
|                                                                                                    |                                                                                                    |                                                                                                    | Remove doma        |
|                                                                                                    |                                                                                                    | Upload Certificates to WiFi                                                                                                    | Remove doma        |
|                                                                                                    |                                                                                                    | Upload Certificates to WiFi                                                                                                    | module Remove doma |
|                                                                                                    |                                                                                                    | Upload Certificates to WiFi                                                                                                    | Remove dom         |
| FirmwareUpdater                                                                                                    | ESP32BootROM.cpp ESP32BootROM                                                                                                    | Upload Certificates to WiFi                                                                                                    | Remove dom         |
| FirmwareUpdater                                                                                                    | ESP32BootROM.cpp ESP32BootROM                                                                                                    | Upload Certificates to WiFi                                                                                                    | Remove dom         |
| FirmwareUpdate<br>/*<br>FirmwareUpdate<br>Ardwino MKR W                                                                                                    | ESP32BootROM.cpp ESP32BootROM<br>er - Firmware Updater for the<br>Fi 1010, Arduino MKR Vidor 4                                                                                                    | h Endianess                                                                                                    | module             |
| FirmwareUpdater<br>/*<br>FirmwareUpdate<br>Arduino MKR W                                                                                                    | ESP32BootROM.cpp ESP32BootROM<br>er - Firmware Updater for the<br>FFi 1010, Arduino MKR Vidor 4                                                                                                    | h Endianess                                                                                                    | module             |
| FirmwareUpdater<br>/*<br>FirmwareUpdate<br>Arduino MKR W:<br>Copyright (c)                                                                                                    | ESP32BootROM.cpp ESP32BootROM<br>er - Firmware Updater for the<br>Fi 1010, Arduino MKR Vidor 4<br>2018 Arduino SA. All rights                                                                                                    | h Endianess<br>0000, and Arduino UNO WiFi Rev.2.<br>reserved.                                                                                                    | module             |
| FirmwareUpdater<br>/*<br>FirmwareUpdate<br>Arduino MKR W:<br>Copyright (c)<br>This library :                                                                                                    | ESP32BootROM.cpp ESP32BootROM<br>er - Firmware Updater for the<br>Fi 1010, Arduino MKR Vidor 4<br>2018 Arduino SA. All rights<br>is free software; you can red                                                                                                    | h Endianess<br>0000, and Arduino UNO WiFi Rev.2.<br>reserved.                                                                                                    | module             |
| FirmwareUpdater<br>/*<br>FirmwareUpdate<br>Arduino MKR W:<br>Copyright (c)<br>This library :<br>modify it unde<br>License as put                                                                                                    | ESP32BootROM cpp ESP32BootROM<br>er - Firmware Updater for the<br>Fi 1010, Arduino MKR Vidor 4<br>2018 Arduino SA. All rights<br>is free software; you can red<br>or the terms of the GNU Less<br>blished by the Free Software                                                                                                    | h Endianess<br>0000, and Arduino UNO WiFi Rev.2.<br>reserved.<br>distribute it and/or<br>r General Public<br>Foundation; either                                                                                                    | module             |
| FirmwareUpdater<br>/*<br>FirmwareUpdate<br>Arduino MKR W<br>Copyright (c)<br>This library :<br>modify it unde<br>License as pu<br>version 2.1 of                                                                                                    | ESP32BootROM cpp ESP32BootROM<br>er - Firmware Updater for the<br>Fi 1010, Arduino MRR Vidor 4<br>2018 Arduino SA. All rights<br>is free software; you can red<br>er the terms of the GNU Lesse<br>blished by the Free Software<br>f the License, or (at your op                                                                                                    | h Endianess<br>0000, and Arduino UNO WiFi Rev.2.<br>reserved.<br>listribute it and/or<br>r General Public<br>Foundation; either<br>stion) any later version.                                                                                                    | module             |
| FirmwareUpdater<br>/*<br>FirmwareUpdate<br>Arduino MKR W<br>Copyright (c)<br>This library :<br>modify it unde<br>License as pu<br>version 2.1 of<br>This library :                                                                                                    | ESP32BootROM cpp ESP32BootROM<br>er - Firmware Updater for the<br>Fi 1010, Arduino MRR Vidor 4<br>2018 Arduino SA. All rights<br>is free software; you can red<br>er the terms of the GNU Lesse<br>blished by the Free Software<br>f the License, or (at your op<br>is distributed in the hope th                                                                                                    | h Endianess<br>0000, and Arduino UNO WiFi Rev.2.<br>reserved.<br>distribute it and/or<br>r General Public<br>Foundation; either<br>stion) any later version.                                                                                                    | module             |
| FirmwareUpdater<br>/*<br>FirmwareUpdate<br>Arduino MKR W<br>Copyright (c)<br>This library :<br>modify it unde<br>License as put<br>version 2.1 of<br>This library :<br>but WITHOUT AN                                                                                          | ESP32BootROM cpp ESP32BootROM<br>er - Firmware Updater for the<br>Fi 1010, Arduino MKR Vidor 4<br>2018 Arduino SA. All rights<br>is free software; you can red<br>or the terms of the GNU Less<br>blished by the Free Software<br>f the License, or (at your op<br>is distributed in the hope th<br>NY WARRANTY; without even the                                                                                                    | h Endianess<br>0000, and Arduino UNO WiFi Rev.2.<br>reserved.<br>distribute it and/or<br>r General Public<br>Foundation; either<br>stion) any later version.<br>dat it will be useful,<br>e implied warranty of                                                                                                    | module             |
| FirmwareUpdater<br>/*<br>FirmwareUpdate<br>Arduino MKR W<br>Copyright (c)<br>This library :<br>modify it unde<br>License as pu<br>version 2.1 of<br>This library :<br>but WITHOUT AN<br>MERCHANTABILIT<br>Lesser General                                                       | ESP32BootROM cpp ESP32BootROM<br>er - Firmware Updater for the<br>Fi 1010, Arduino MRR Vidor 4<br>2018 Arduino SA. All rights<br>is free software; you can red<br>er the terms of the GNU Lesse<br>blished by the Free Software<br>f the License, or (at your op<br>is distributed in the hope th<br>NY WARRANTY; without even the<br>PY or FITMESS FOR A PARTICULA<br>Public License for more det                                                                                                    | h Endianess<br>0000, and Arduino UNO WiFi Rev.2.<br>reserved.<br>distribute it and/or<br>or General Public<br>Foundation; either<br>otion) any later version.<br>dat it will be useful,<br>eimplied warranty of<br>R PURPOSE. See the GNU<br>ails.                                                                                                    | module             |
| FirmwareUpdater<br>/*<br>FirmwareUpdate<br>Arduino MKR W:<br>Copyright (c)<br>This library :<br>modify it unde<br>License as pul<br>version 2.1 of<br>This library :<br>but WITHOUT AT<br>MERCHANTABLIT<br>Lesser General                                                      | ESP32BootROM cpp ESP32BootROM<br>er - Firmware Updater for the<br>iFi 1010, Arduino MKR Vidor 4<br>2018 Arduino SA. All rights<br>is free software; you can red<br>or the terms of the GNU Lesse<br>blished by the Free Software<br>f the License, or (at your op<br>is distributed in the hope th<br>YY WARRANTY; without even the<br>FY or FITNESS FOR A PARTICULA<br>I Public License for more det                                                                                                  | Lupicad Certificates to WFin<br>Upload Certificates to WFin<br>Dolo, and Arduino UNO WiFi Rev.2.<br>reserved.<br>Mistribute it and/or<br>or General Public<br>Foundation; either<br>tion) any later version.<br>Mat it will be useful,<br>simplied warranty of<br>R PURPOSE. See the GNU<br>mails.                                                                                             | module             |
| FirmwareUpdater<br>/*<br>FirmwareUpdate<br>Arduino MKR W:<br>Copyright (c)<br>This library :<br>modify it unde<br>License as pul<br>version 2.1 of<br>This library :<br>but WITHOUT AH<br>MERCHANTABILIT<br>Lesser General<br>You should haw                                   | ESP32BootROM cpp ESP32BootROM<br>er - Firmware Updater for the<br>iFi 1010, Arduino MKR Vidor 4<br>2018 Arduino SA. All rights<br>is free software; you can red<br>or the terms of the GNU Lesse<br>blished by the Free Software<br>f the License, or (at your op<br>is distributed in the hope th<br>YY WARRANYY; without even the<br>FY or FITNESS FOR A PARTICULA<br>1 Public License for more det<br>re received a copy of the GNU<br>with this library; if not. w                                 | Lupicad Certificates to WiFi<br>Lupicad Certificates to WiFi<br>Double Certificates to WiFi<br>Poundation UNO WiFi Rev.2.<br>Inserved.<br>Mistribute it and/or<br>or General Public<br>Foundation; either<br>Stion) any later version.<br>Mat it will be useful,<br>simplied warranty of<br>R PURPOSE. See the GNU<br>mails.<br>Lesser General Public<br>rrite to the Free Software            | medule             |
| FirmwareUpdater<br>/*<br>FirmwareUpdate<br>Arduino MKR W<br>Copyright (c)<br>This library :<br>modify it unde<br>License as pul<br>version 2.1 of<br>This library :<br>but WITHOUT AN<br>MERCHANTABILIT<br>Lesser General<br>You should haw<br>License along<br>Foundation, In | ESP32BootROM cpp ESP32BootROM<br>er - Firmware Updater for the<br>Fi 1010, Arduino MRR Vidor 4<br>2018 Arduino SA. All rights<br>is free software; you can red<br>er the terms of the GNU Lesse<br>blished by the Free Software<br>f the License, or (at your op<br>is distributed in the hope th<br>NY WARRANTY; without even the<br>PY or FITNESS FOR A PARTICULA<br>I Public License for more det<br>re received a copy of the GNU<br>with this library; if not, w<br>nc., 51 Franklin St, Fifth FI | Lybood Certificates to WFin<br>Upload Certificates to WFin<br>Doto, and Arduino UNO WiFi Rev.2.<br>reserved.<br>distribute it and/or<br>or General Public<br>Foundation; either<br>atticn) any later version.<br>Hat it will be useful,<br>e implied warranty of<br>R PURPOSE. See the GNU<br>ails.<br>J Lesser General Public<br>prite to the Free Software<br>oor, Boston, MA 02110-1301 USA | medule             |

typedef struct \_\_attribute\_\_((\_\_packed\_\_)) { uint8\_t command; uint32\_t address; uint32\_t arg1;

7. After the updater sketch is uploaded, the firmware is updated by clicking "Update Firmware".

| 💿 WiFi101 / WiFiNINA Firm                            | ware/Certificates Updater                  | - | -      |                         | ×      |
|------------------------------------------------------|--------------------------------------------|---|--------|-------------------------|--------|
| 1. Select port of the WiFi mod                       | le                                         |   |        |                         |        |
| If the port is not listed click "Re                  | efresh list" button to regenerate the list |   |        |                         |        |
| Arduino Uno WiFi Rev2 (COM)                          | 7)                                         | C | )pen U | pdater sk               | etch   |
|                                                      |                                            |   | Ref    | fresh list<br>connectio | n      |
| 2. Update firmware<br>Select the firmware from the o | dropdown box below                         |   |        |                         |        |
| NINA firmware (1.4.5) (Arduir                        | no Uno WiFi Rev2)                          |   |        |                         | $\sim$ |
|                                                      | Update Firmware                            |   |        |                         |        |
| 3. Update SSL root certificates                      |                                            |   |        |                         |        |
| Add domains in the list below                        | using "Add domain" button                  |   |        |                         |        |
| aruuno.cc.443                                        |                                            |   |        |                         |        |
|                                                      |                                            |   | A      | dd doma                 | in     |
|                                                      |                                            |   |        |                         |        |
|                                                      |                                            |   | Rer    | move don                | nain   |
|                                                      | Upload Certificates to WiFi module         |   |        |                         |        |
|                                                      | Programming 1133568 bytes                  |   |        |                         |        |
|                                                      | Done uploading.                            | _ | _      | _                       | _      |

1)

8. Then, upload the certificates to the Wi-Fi module on the Arduino board.

| WiFi101 / WiFiNINA Firmware/Certificates Updater                             | —   |                | ×      |
|------------------------------------------------------------------------------|-----|----------------|--------|
| 1. Select port of the WiFi module                                            |     |                |        |
| If the port is not listed click "Refresh list" button to regenerate the list |     |                |        |
| Arduino Uno WiFi Rev2 (COM7)                                                 | Оре | n Updater sk   | ketch  |
|                                                                              |     | Refresh list   |        |
|                                                                              | Т   | est connection | on     |
| 2. Update firmware                                                           |     |                |        |
| Select the firmware from the dropdown box below                              |     |                |        |
| NINA firmware (1.4.5) (Arduino Uno WiFi Rev2)                                |     |                | $\sim$ |
| Update Firmware                                                              |     |                |        |
| 3. Update SSL root certificates                                              |     |                |        |
| Add domains in the list below using "Add domain" button                      |     |                |        |
| arduino.cc:443                                                               |     |                |        |
|                                                                              |     | Add doma       | ain    |
|                                                                              |     | Remove dor     | main   |
| Upload Certificates to WiFi module                                           |     |                |        |
| Downloading certificate from arduino.cc:443                                  |     |                |        |

9. Install the ThingSpeak
library in the Arduino IDE
from the library manager in
"Sketch" tab.

#### Library Manager

Type All V Topic All V Thingspeak

#### ThingSpeak

by MathWorks Version 2.0.1 INSTALLED

ThingSpeak Communication Library for Arduino, ESP8266 & EPS32 ThingSpeak ( https://www.thingspeak.com ) is an analytic IoT platform service that allows you to aggregate, visualize and analyze live data streams in the cloud. <u>More info</u>

## Setup for the codes

 Coding for the IoT system: <u>https://studentusm-</u> my.sharepoint.com/:f:/g/personal/tayyingkeat\_student\_usm\_my/En2R2o5u 6bJCms2wRYPQeYUB-kDA3mVurHh9ae47SAeKlg?e=vo6KRm

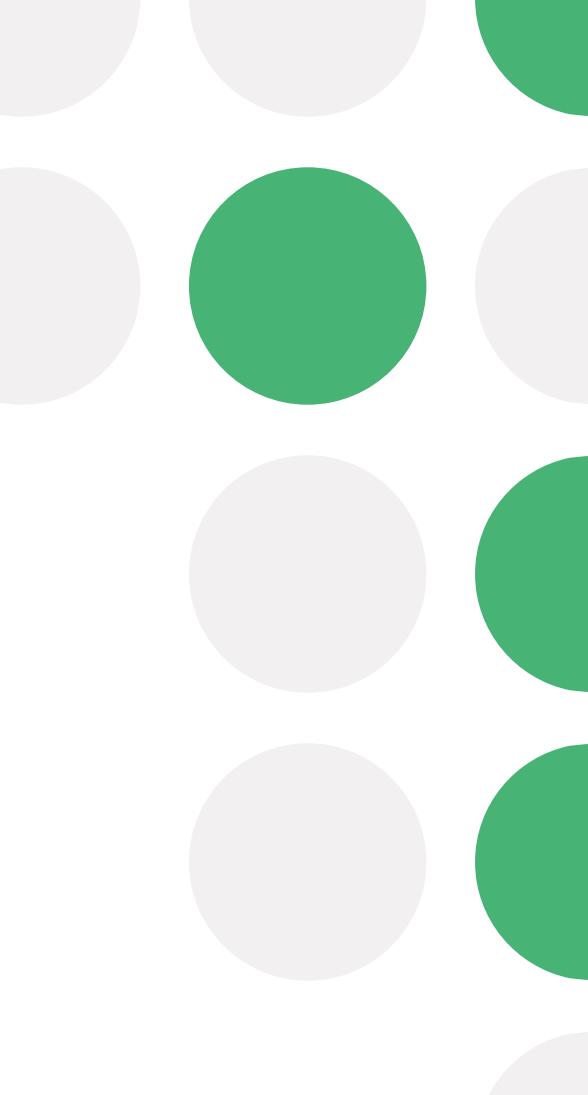

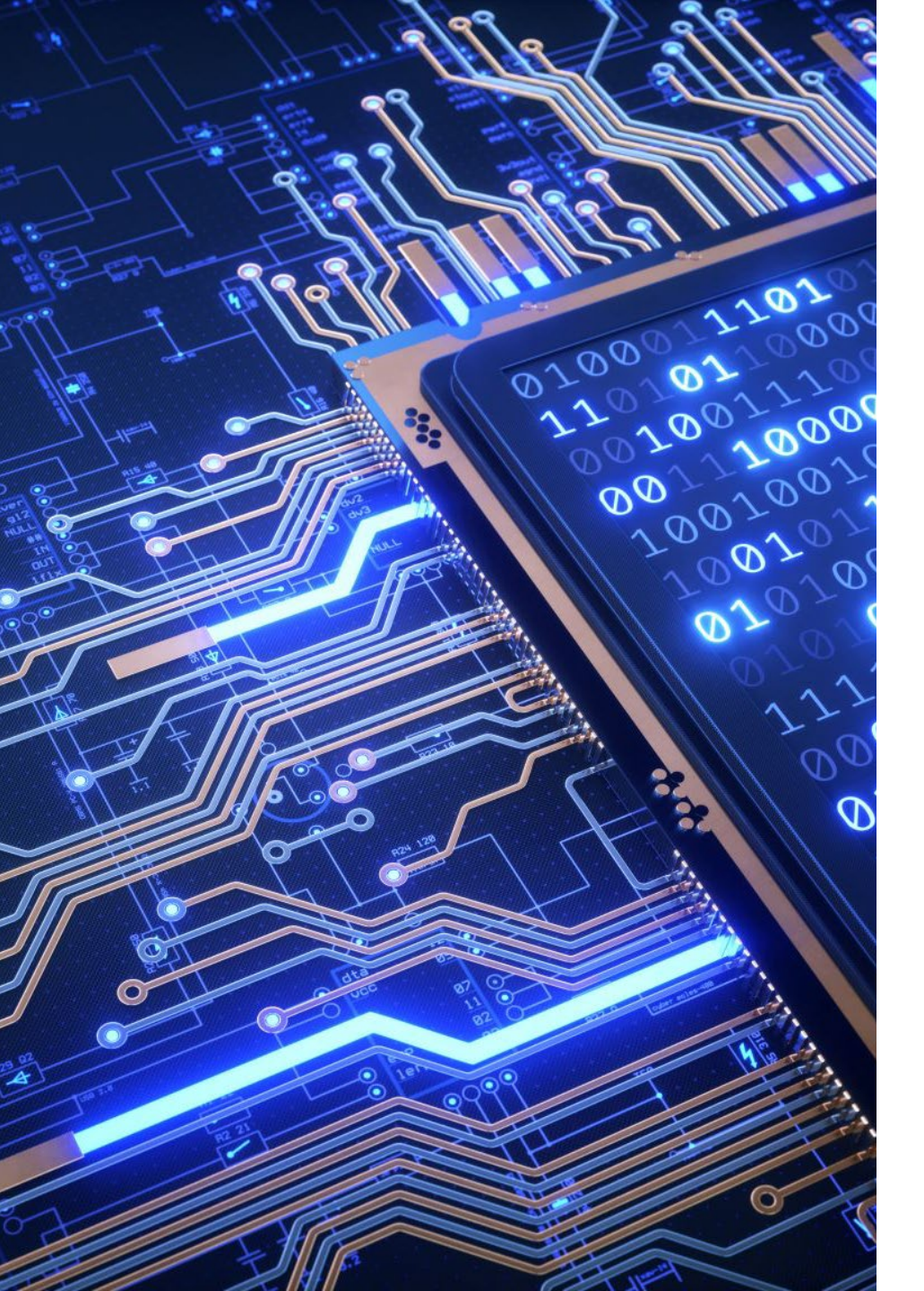

## How to run the IoT Water Quality Monitoring System?

- 1. Setup the Wi-Fi that Arduino is connecting to and make sure it is in 2.4GHz.
- 2. Define the SSID, password of the Wi-Fi and write API key for the ThingSpeak channel in secret.h tab of the "WriteMultipleFields\_Test\_Final" sketch ino file.
- 3. Upload the "WriteMultipleFields\_Test\_Final" sketch ino file to the board.
- 4. Open serial monitor to see the program logs.
- 5. Open ThingSpeak channel to see the data uploaded.

## Setup for Visualizing ThingSpeak in Mobile Phone

#### 1. Install ThingShow on mobile phone

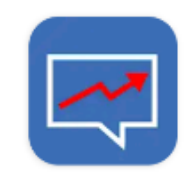

ThingShow -ThingSpeak visualizer

#### devinterestdev

Contains ads • In-app purchases

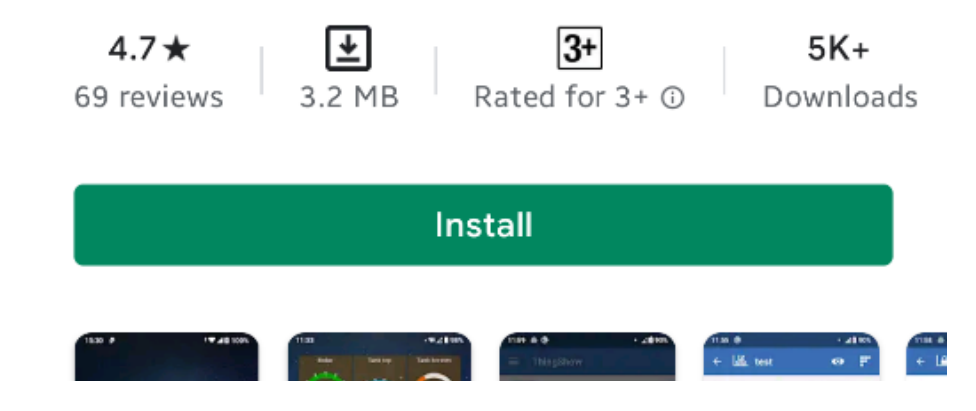

2. Open ThingShow and add a channel. Since the channel used currently is private channel, thus private channel is selected.

ThingShow

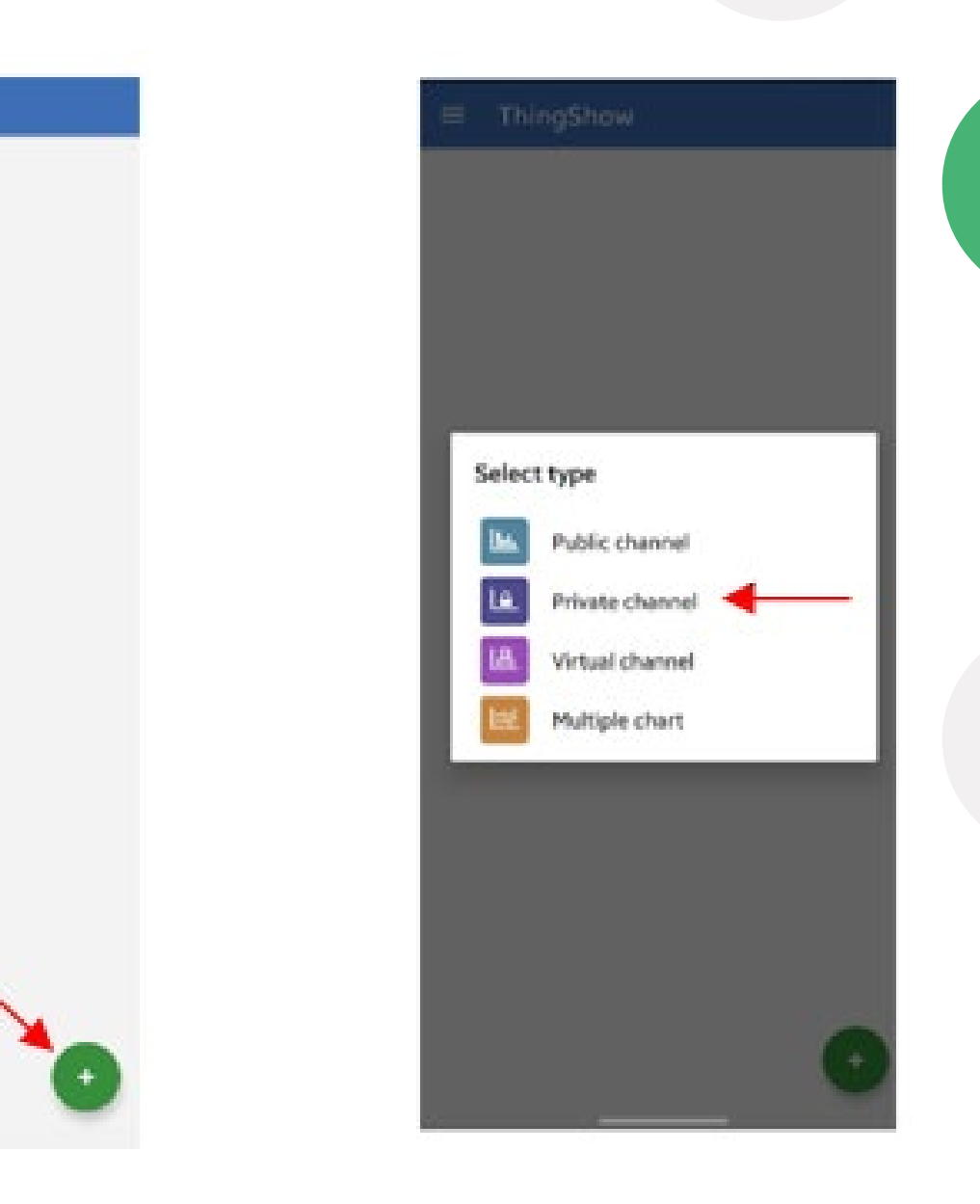

3. Key in the channel ID and read API key. The read API key can be obtained from ThingSpeak. The server is prefilled by default thus no change needs to be made. After that, click the enter button on the top right of the screen.

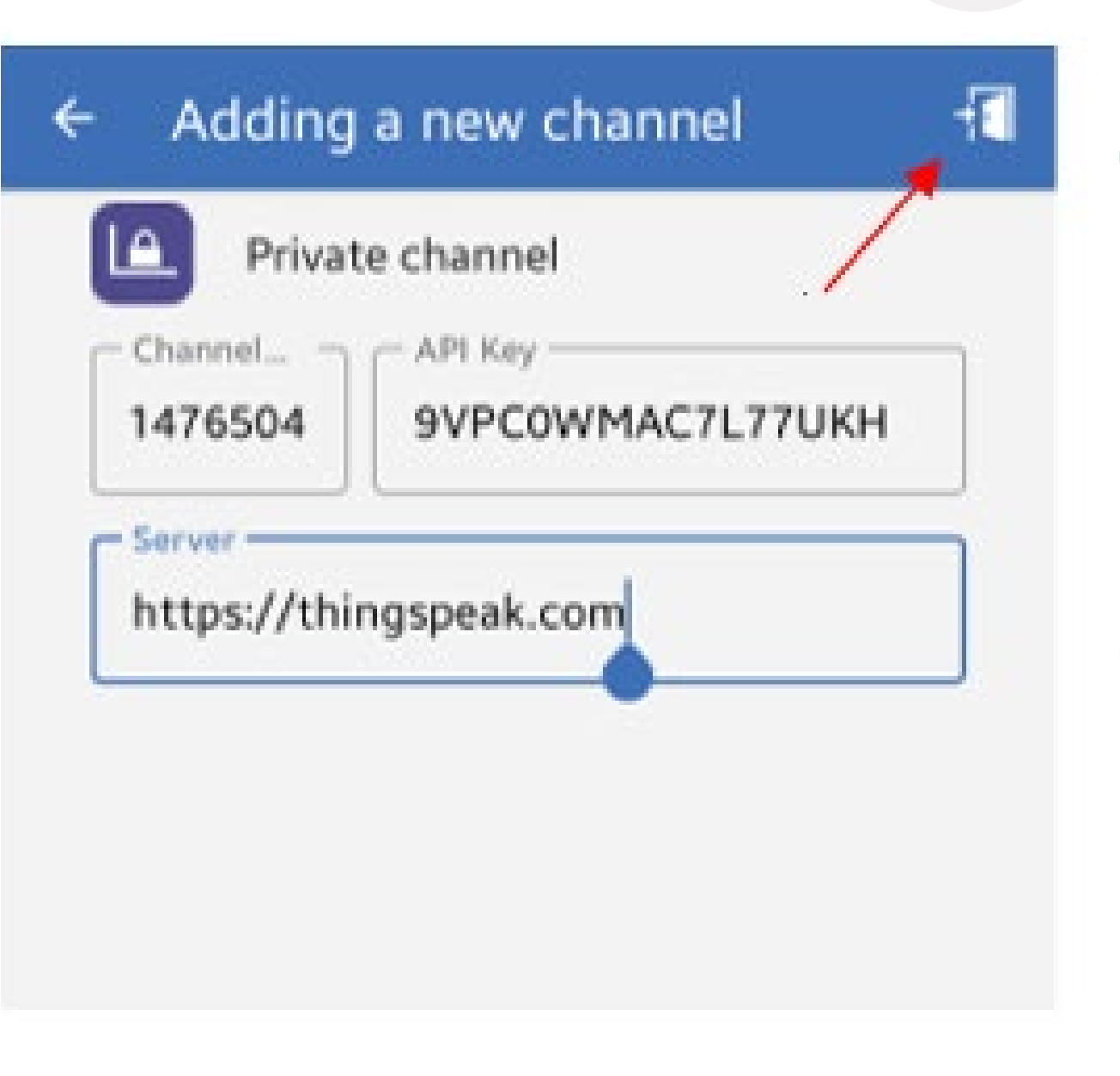

4. Double check the channel name, description and the fields. If there is no problem, click the tick button on the top right of the screen.

# Adding a new channel Private channel Channel... API Key 1476504 PVPCOWMAC7L77UKH Server https://thingspeak.com

#### Name

Water quality monitoring system

#### Description

Measures the water level and turbidity of the water

#### Fields

Water Level

2. Turbidity

5. Once the channel is successfully created, it will show up in the front page of the app. By clicking the channel created, the users can now view their channel from ThingShow.

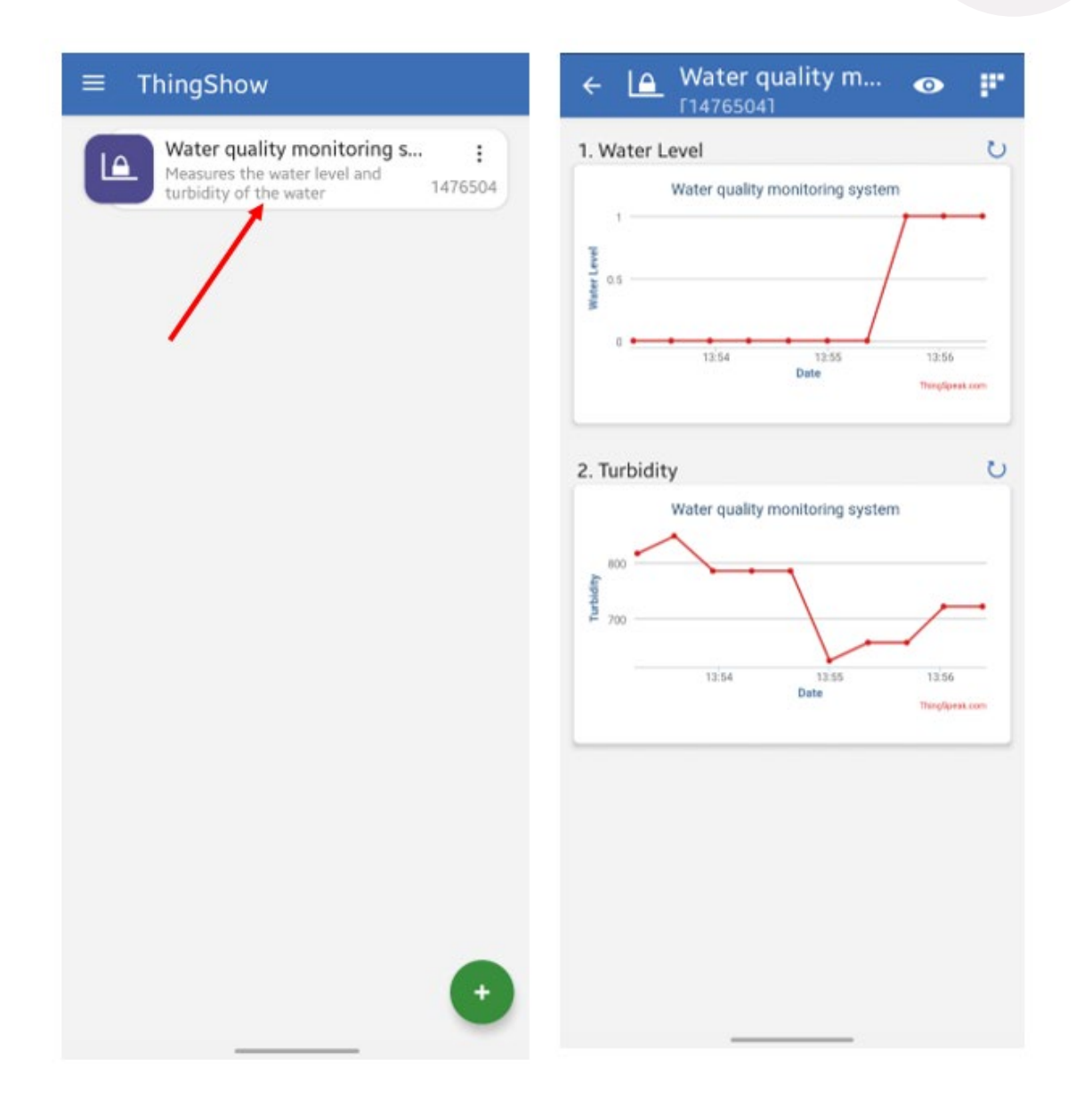

# Thank you

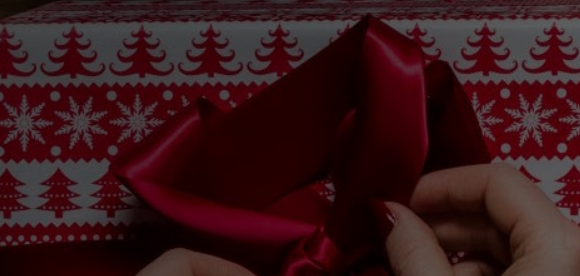

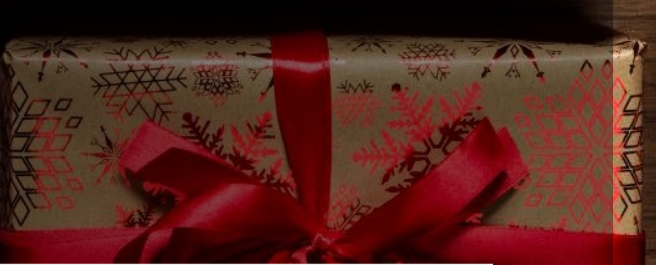